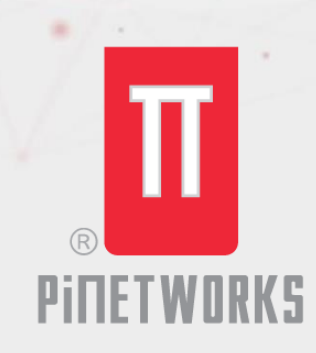

info@pinetworks.net

**\$ +960 7921199** 

# **BUSINESS UNT** User Guide

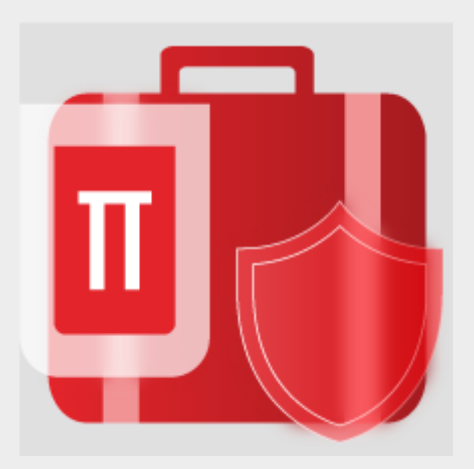

PINETWORKS | 2nd Roor, G. Pyramids | 20134, Malé, Republic of Maldives | www.pinetworks.net

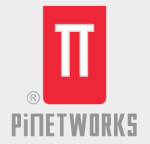

# Contents

| Overview                                     |  |
|----------------------------------------------|--|
| Key functionalities2                         |  |
| Benefits2                                    |  |
| Setting up the Business Unit Security Filter |  |

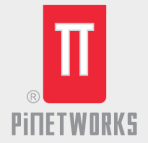

### **Overview**

Through our work in rolling out Enterprise Resource Planning (ERP) solutions as well as automating business processes, we had identified the need for businesses to ensure that various business units within the Organization only has access to the data that is relevant to their Unit.

To this extent, The Business Unit extension is developed by PiNETWORKS Pvt Ltd to allow an organization to manage access to business central data by ensure that users associated with one business unit only interact with the data pertinent to their business unit, when managing multiple business activities in a single Company.

The following guide will set out the steps to undertake for the user to setup and utilize the extension on the Business Central Platform.

## **Key functionalities**

- Dynamically select required tables to apply restriction based on business units
- Select specific pages to apply business unit restrictions
- Assign Users to certain business units to restrict access

## **Benefits**

#### 1. Improved Data Security

Users can only view and work with records specific to their business unit, reducing the risk of unauthorized access to sensitive information.

#### 2. Operational Efficiency

Each business unit can focus on its tasks without being overwhelmed by irrelevant data, improving task prioritization and decision-making.

#### 3. Clear Accountability

The extension enhances visibility and accountability, as users can only interact with records within their designated unit, making it easier to track activities and performance at the unit level.

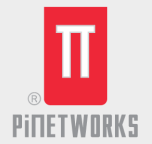

## Setting up the Business Unit Security Filter

• Go to search  $\bigcirc$  icon, type in and navigate to **Business Unit Setup** page.

| Tell me what you want to do                       |                                | 2 × |
|---------------------------------------------------|--------------------------------|-----|
| business unit setup                               |                                |     |
| Go to Pages and Tasks                             |                                |     |
| > Business Unit Setup                             | Administration                 |     |
| > Business Unit User Setup                        | Administration                 |     |
| Search for 'business unit setup'                  |                                |     |
| Search company data                               |                                |     |
| ⑦ Search Help                                     |                                |     |
| Didn't find what you were looking for? Try explor | ing pages or exploring reports |     |
|                                                   |                                |     |

• At the Business Unit Setup page, select the relevant BU Dimension

| D            | nocc   Init                            | Cotup                                       |                      |                         |                            |              |                         |              |                                                                          |                                                                       |         |
|--------------|----------------------------------------|---------------------------------------------|----------------------|-------------------------|----------------------------|--------------|-------------------------|--------------|--------------------------------------------------------------------------|-----------------------------------------------------------------------|---------|
| DUSII        | ness unit                              | setup                                       |                      |                         |                            |              |                         |              |                                                                          |                                                                       |         |
| Actions      | is $\sim$ . Related $\sim$             | Automate $\sim$                             |                      |                         |                            |              |                         |              |                                                                          |                                                                       | 0       |
| Genera       | al                                     |                                             |                      |                         |                            |              |                         |              |                                                                          |                                                                       |         |
| Microsoft    | ft Entra Application                   | _                                           | 12df45a81_c6h2_47    | 4 9055 d2060bate7051    |                            | RILDimension |                         |              | RII                                                                      |                                                                       | ~       |
|              | in cintra Application                  |                                             | [E0143001-C002-41.   | 34-0033-03300Delc733j   |                            | DO DIMENSION |                         |              | 00                                                                       |                                                                       |         |
|              | n chira Application                    |                                             | leand an ease of     | 14-0055-035000eic/35j   |                            | DO Dimension |                         |              | 00                                                                       |                                                                       |         |
|              | n citra Appication                     |                                             | [cureator - cook-41. | 4-0033-033000etc733j    |                            |              |                         |              | Code †                                                                   | Name                                                                  | Blocked |
| Busines      | ss Unit Filters Se                     | etup 🔰 🎘 New Line                           | → Delete Line III Re | iated Pages 🔲 Related   | d Fields                   | Do Dimension |                         |              | Code↑<br>→ <u>BU</u>                                                     | Name<br>BU                                                            | Blocked |
| Busines      | ss Unit Filters Se                     | etup 📄 🗟 New Line                           | ≫ Delete Line □ Re   | lated Pages III Related | d Fields                   | 20 Dimension |                         |              | Code↑<br>→ <u>BU</u><br>CUSTOMER SEGMENT                                 | Name<br>BU<br>Customer segment                                        | Blocked |
| Busines      | ss Unit Filters Se<br>Table No. †      | etup - <sup>글프</sup> New Line<br>Table Name | BU Code1             | lated Pages III Related | d Fields<br>Field No.      | Field Name   | Relation Field No.      | Relation Fie | Code↑<br>→ <u>BU</u><br>CUSTOMER SEGMENT<br>OUTLET                       | Name<br>BU<br>Customer segment<br>Outlet                              | Blocked |
| Busines<br>→ | ss Unit Filters Se<br>Table No. †      | tup   ∄ <sup>™</sup> New Line               | BU Code 1            | lated Pages III Related | d Fields<br>Field No.<br>0 | Field Name   | Relation Field No.      | Relation Fie | Code †<br>Code †<br>CUSTOMER SEGMENT<br>OUTLET<br>PETTY CASH             | Name<br>BU<br>Customer segment<br>Outlet<br>Petty cash                | Blocked |
| Busines<br>→ | ss Unit Filters Se<br>Table No. †<br>0 | etup   <sup>글레</sup> New Line<br>Table Name | BU Code ↑            | iated Pages III Related | d Fields<br>Field No.<br>0 | Field Name   | Relation Field No.<br>0 | Relation Fie | Code↑<br>→ BU<br>CUSTOMER SEGMENT<br>OUTLET<br>PETTY CASH<br>SALESPERSON | Name<br>BU<br>Customer segment<br>Outlet<br>Petty cash<br>Salesperson | Blocked |

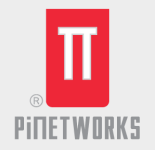

- Select New Line
- Select the Table No, BU Code, Field No. and Filter to apply the filter

| Busi         | iness Uni                               | t Setup                                           |                                         |                                                                                               |                                         |                                                                                             |                              |                                                            |                                  |                                |      |
|--------------|-----------------------------------------|---------------------------------------------------|-----------------------------------------|-----------------------------------------------------------------------------------------------|-----------------------------------------|---------------------------------------------------------------------------------------------|------------------------------|------------------------------------------------------------|----------------------------------|--------------------------------|------|
| Action       | ns 🗸 🛛 Related 🛇                        | ✓ Automate ✓                                      |                                         |                                                                                               |                                         |                                                                                             |                              |                                                            |                                  |                                | 0    |
| Gener        | ral                                     |                                                   |                                         |                                                                                               |                                         |                                                                                             |                              |                                                            |                                  |                                |      |
|              |                                         |                                                   |                                         |                                                                                               |                                         |                                                                                             |                              |                                                            |                                  |                                |      |
| Aicroso      | oft Entra Applicati                     | on                                                | {2df45a81-c6b2-4                        | 1734-8055-d3960befc795}                                                                       | `                                       | BU Dimension                                                                                |                              | BU                                                         |                                  |                                | ~    |
|              |                                         |                                                   |                                         |                                                                                               |                                         |                                                                                             |                              |                                                            |                                  |                                |      |
|              |                                         |                                                   |                                         |                                                                                               |                                         |                                                                                             |                              |                                                            |                                  |                                |      |
| Busine       | ess Unit Filters S                      | Setup 🗦 🛱 New Line                                | M Delete Line                           | Related Pages III Related Fiel                                                                | ds                                      |                                                                                             |                              |                                                            |                                  |                                | 6 2  |
| Busine       | ess Unit Filters S                      | 5etup → <sup>#</sup> New Line                     | ∋× Delete Line 🛛                        | Related Pages III Related Fiel                                                                | ds                                      |                                                                                             |                              |                                                            |                                  |                                | iê 🖬 |
| Busine       | ess Unit Filters S<br>Table No. †       | Setup 🗦 Table Name                                | BU Code 1                               | Related Pages III Related Fiel<br>BU Name                                                     | ds<br>Field No.                         | Field Name                                                                                  | Relation Field No.           | Relation Field Name                                        | Filter Type                      | Filter                         | ළ ස  |
| Busine:<br>→ | ess Unit Filters S<br>Table No. †<br>17 | Table Name<br>G/L Entry                           | BU Code 1<br>BU EVE                     | Related Pages III Related Fiel<br>BU Name<br>Beverage                                         | ds<br>Field No.<br>23                   | Field Name<br>Global Dimension 1 Code                                                       | Relation Field No.           | Relation Field Name<br>Entry No.                           | Filter Type<br>AND               | Filter<br>BEVE                 | 6    |
| Busine:<br>→ | Table No. †<br>17<br>17                 | Table Name                                        | BX Delete Line  BU Code  BEVE BEVE RESU | Related Pages III Related Fiel<br>BU Name<br>Beverage<br>Resort Suppliers                     | ds<br>Field No.<br>23<br>23             | Field Name<br>Global Dimension 1 Code<br>Global Dimension 1 Code                            | Relation Field No.<br>1      | Relation Field Name<br>Entry No.<br>Entry No.              | Filter Type<br>AND<br>AND        | Filter<br>BEVE<br>RESU         | iê 5 |
| Busine       | Table No. †<br>17<br>17<br>17<br>17     | Table Name<br>G/L Entry<br>G/L Entry<br>G/L Entry | BX Delete Line III                      | Related Pages III Related Fiel<br>BU Name<br>Beverage<br>Resort Suppliers<br>Consumer Product | ds<br>Field No.<br>23<br>23<br>23<br>23 | Field Name<br>Global Dimension 1 Code<br>Global Dimension 1 Code<br>Global Dimension 1 Code | Relation Field No.<br>1<br>1 | Relation Field Name<br>Entry No.<br>Entry No.<br>Entry No. | Filter Type<br>AND<br>AND<br>AND | Filter<br>BEVE<br>RESU<br>SCPD | e و  |

- Select **Related Pages** if you want to enable filtering for the pages related to the table
- Select the pages and go to Actions and Enable Filtering

|                |                                              |                                            |                                |                                                          | O                      |                                                 |                    |                                        |                    |                | Incu Ind | - ^ |
|----------------|----------------------------------------------|--------------------------------------------|--------------------------------|----------------------------------------------------------|------------------------|-------------------------------------------------|--------------------|----------------------------------------|--------------------|----------------|----------|-----|
| Bu             | siness Unit Se                               | up                                         |                                |                                                          |                        |                                                 |                    |                                        |                    |                |          |     |
| Act            | ions $\lor$ Related $\lor$ Au                | omate $\vee$                               |                                |                                                          |                        |                                                 |                    |                                        |                    |                |          | 0   |
| Gen            | eral                                         |                                            |                                |                                                          |                        |                                                 |                    |                                        |                    |                |          | _   |
|                |                                              |                                            |                                |                                                          |                        |                                                 |                    |                                        |                    |                |          | 1   |
| Micro          | soft Entra Application                       |                                            | (2df45a81-c6b2-4               | 4734-8055-d3960befc795}                                  |                        | SU Dimension                                    |                    | BU                                     |                    |                |          | ~   |
| Busi           | ness Unit Filters Setup                      | <sup>₽®</sup> New Line                     | Delete Line                    | 4734-8055-d3960befc795}<br>Related Pages III Related Fie | lds                    | BU Dimension                                    |                    | BU                                     |                    |                | Ċ        | ~   |
| Busi           | ness Unit Filters Setup<br>Table No. † Table | <sup>⊕®</sup> New Line →<br>Name           | (2df45a81-c6b2-<br>Delete Line | Related Pages III Related Fie                            | lds<br>Field No.       | BU Dimension                                    | Relation Field No. | Relation Field Name                    | Filter Type        | Filter         | Ŀ        |     |
| Micro<br>Busii | Table No. † Table<br>17 : G/L                | <sup>3™</sup> New Line 3≪<br>Name<br>Entry | Delete Line                    | Related Pages III Related Fie<br>BU Name<br>Beverage     | lds<br>Field No.<br>23 | BU Dimension Field Name Global Dimension 1 Code | Relation Field No. | BU<br>Relation Field Name<br>Entry No. | Filter Type<br>AND | Filter<br>BEVE | ß        |     |

| $\leftarrow$ | Related Pages |                         |           | √ Sa                           | aved 🗅 🖉       |
|--------------|---------------|-------------------------|-----------|--------------------------------|----------------|
|              | @⊳ ,≏ 🖪       | Actions $\lor$ Automate | · ~       |                                | 12 ₹           |
|              | ø             | Senable Filtering       | Page Type | Page Name                      | Filter Enabled |
|              | <b>O</b>      | Disable Filtering       | ListPart  | G/L Entries Part               | 1              |
|              | <b>S</b>      | 20                      | List      | General Ledger Entries         |                |
|              | $\bigcirc$    | 122                     | List      | G/L Entries Preview            |                |
|              | $\bigcirc$    | 1574                    | ListPart  | G/L Entries Preview Flat Subf. |                |
|              | $\bigcirc$    | 2583                    | ListPart  | Dim. Correct Ledger Entries    |                |

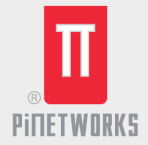

• Select Apply Customizations to complete setup

|                                                                  | <ul> <li>i i i i i i i i i i i i i i i i i i i</li></ul> | √Saved 🔲 🖬 "⊀ |  |
|------------------------------------------------------------------|----------------------------------------------------------|---------------|--|
| Business Unit Setup                                              | _                                                        |               |  |
| Actions $\sim$ Related $\sim$ Automate $\sim$                    |                                                          | 0             |  |
| Export Customizations Manifest                                   |                                                          |               |  |
| Apply Customizations  (2df45a81-c6b2-4734-  (2df45a81-c6b2-4734- | 8055-d3960befc795) V BU Dimension                        | BU 🗸          |  |
| Business Unit Filters Setup 🦻 New Line 🧚 Delete Line 🔟 Rela      | ted Pages 🔟 Related Fields                               | 년 II          |  |

Go to search icon, type in and navigate to Business Unit User Setup page or Select
 User Setup under Related actions from Business Unit Setup Page

| ousiness unit                                                             | t setup                                                                                                    |                                              |                     |   |  |   |   |   |
|---------------------------------------------------------------------------|----------------------------------------------------------------------------------------------------|----------------------------------------------|---------------------|---|--|---|---|---|
| io to Pages                                                               | and Tasks                                                                                                    |                                              |                     |   |  |   |   |   |
| Business                                                                  | Unit Setup                                                                                                    |                                              | Administration      |   |  |   |   |   |
| Business                                                                  | Unit User Setup                                                                                                    |                                              | Administration      |   |  |   |   |   |
| earch for 'b                                                              | ousiness unit setup'                                                                                                    |                                              |                     |   |  |   |   |   |
| Search co                                                                 | company data                                                                                                    |                                              |                     |   |  |   |   |   |
|                                                                           |                                                                                                    |                                              |                     |   |  |   |   |   |
| Search H                                                                  | lelp                                                                                                    |                                              |                     |   |  |   |   |   |
| ⑦ Search H<br>dn't find wh                                                | lelp<br>hat you were looking for? <sup>-</sup>                                                                                                    | Try exploring pages o                        | r exploring reports |   |  |   |   |   |
| ⑦ Search He<br>idn't find wh                                              | telp<br>hat you were looking for?                                                                                                    | Try exploring pages o                        | r exploring reports |   |  |   |   |   |
| ⑦ Search He<br>idn't find wh                                              | telp<br>hat you were looking for?                                                                                                    | Try exploring pages o                        | r exploring reports | _ |  |   |   |   |
| Search Heidn't find wh                                                    | telp<br>hat you were looking for?                                                                                                    | Try exploring pages o                        | r exploring reports |   |  |   |   |   |
| Search H<br>dn't find wh                                                  | telp<br>hat you were looking for? '                                                                                                    | Try exploring pages o                        | r exploring reports | - |  |   |   |   |
| Search Hi<br>idn't find wh                                                | telp<br>hat you were looking for? <sup>•</sup>                                                                                                    | Iry exploring pages o                        | r exploring reports |   |  | ß | + | Ē |
| <ul> <li>Search H</li> <li>dn't find wh</li> <li>dn't find wh</li> </ul>  | hat you were looking for?<br>hat you were looking for?                                                                                                    | Try exploring pages o                        | r exploring reports |   |  | Ŕ | + | Ē |
| <ul> <li>Search Hi</li> <li>dn't find wh</li> <li>dn't find wh</li> </ul> | hat you were looking for?<br>Isiness Unit international states of the second states of the second states of the secon | fry exploring pages o<br>Setup<br>Automate ∽ | r exploring reports |   |  | Ŕ | + | Ē |

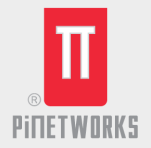

 At the Business Unit User Setup page, Select New and add the User Name and BU Code to restrict the user access to the data for this Business Unit

| $\leftarrow$ | Business U    | nit User Setup |             |          |   |           | √ Saved |   | С | 2 |  |
|--------------|---------------|----------------|-------------|----------|---|-----------|---------|---|---|---|--|
|              |               |                | 🐯 Edit List | 📋 Delete |   |           |         | Ŀ | 7 | ≣ |  |
|              |               | User Name ↑    |             |          |   | BU Code 1 |         |   |   |   |  |
|              | $\rightarrow$ | BCSUPPORT      |             |          | ÷ | SCPD      |         |   |   |   |  |
|              |               |                |             |          |   |           |         |   |   |   |  |
| 1000         | -             | _              | _           | _        | _ | _         | _       |   |   |   |  |